## Student Password Reset - iPad Student/Teacher must have access to student PIN This process must be done from a computer connected to the LAUSD network only

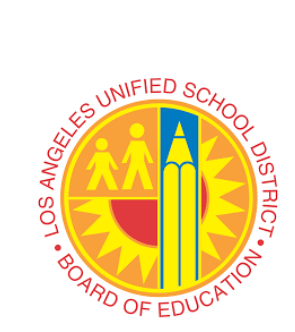

- 1. Open Chromebook web browser
- 2. Go to mylogin.lausd.net
- 3. Select "Student"
- 4. You may be placed in line to wait
- 5. Wait for the timer to finish
- 6. Select: "Reset password with District ID and Student PIN"
- 7. Accept the District RUP
- 8. Provide the following information:
  - a. District ID
  - b. Birth Date (MM/DD/YYYY)
  - c. Student PIN

## 9. Once information is confirmed you'll be directed to the screen to create your new password

- \* Must have 10 24 characters.
- Must have at least 1 special character, excluding `` " <> and space
- \* Must have at least 1 numeric character
- Must have at least 1 uppercase letter
- Must not have commonly used passwordsMust not have username or email address

## a.

## 10. Make sure all criteria to create a new password is met

- ✓ Must have 10 24 characters.
- $\checkmark$  Must have at least 1 special character, excluding ' ` " <> and space
- ✓ Must have at least 1 numeric character
- ✓ Must have at least 1 uppercase letter
- ✓ Must not have commonly used passwords
- Must not have username or email address

a.

| Enter a new password | · · · · · · · · · · · · · · · · · · · |
|----------------------|---------------------------------------|
|                      | Strong                                |
| Re-enter the passwor | d                                     |
| Submit               | Cancel                                |

11. Press "Submit"